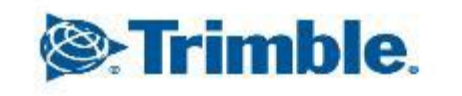

2024年5月23日 FW11.24~

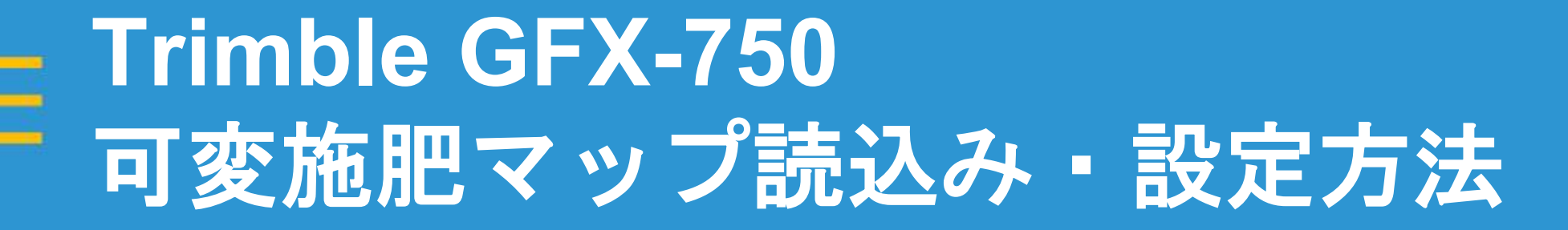

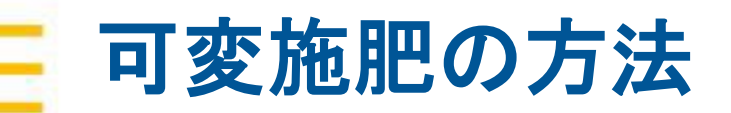

- 必要なライセンス

| 項目 | 品番       | 品名                          | 備考                    |
|----|----------|-----------------------------|-----------------------|
| 1  | 96553-07 | マルチディスプレイ, 農作業機 : プレスリクプション | マップ可変施肥を行う際に必要なライセンス。 |

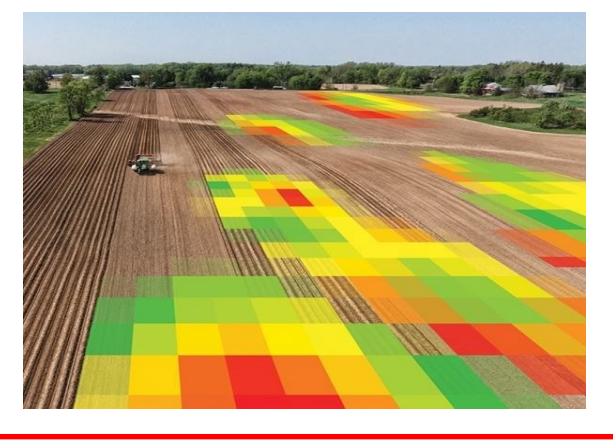

マップ可変施肥を行う場合、ISOBUS作業機との連動が必要。 以下のライセンスをGFXで解除する必要がある。

| 項目 | 品番       | 品名                                       | 備考                             |
|----|----------|------------------------------------------|--------------------------------|
| 1  | 96553-10 | マルチディスプレイ, 農作業機 : ISOBUS Task Controller | ISOBUS作業機を連動・制御する際に必要なライセンス。   |
| 2  | 96553-12 | ISOBUS,ユニバーサルターミナル(UT)                   | ディスプレイにISOBUS UT機能を有効化するライセンス。 |

Trimble.

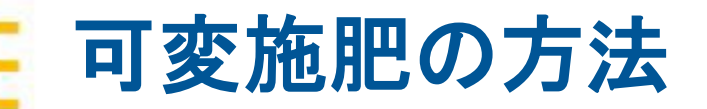

■ 必要なデータ

「ISO.XML」または「シェープ(SHP)」どちらかの形式で、データを事前に用意 する必要があります。

※GFXにデータを読み込んだ後の「実行画面で設定」以降はどちらのデータ使用した場合でも、 共通の手順になります。

#### 【ISO.XMLデータを利用する場合】

- ・GFXに読み込む際にコンバート作業が必要です。
- 可変施肥マップ・境界線データ・資材データをセットで読み込むことができます。

#### 【シェープ(SHP)データを利用する場合】

- ・境界線データはGFXで作成したものを利用します。
- ・可変施肥マップは、SHPファイルのセット(.SHP.SHX.DBF等)がそろっている必要があります。

Strimble.

# 可変施肥マップの読込み方法

【ISO.XMLデータを利用する場合】

- 可変施肥作成可能サイト・アプリ・ソフトから「ISO.XML」形式で データを出力する。
  - ※出力データを選択できる場合は、「資材」「圃場」「可変施肥MAP(プレスクリプション)」 データを選択し、出力する。
- 出力されたデータをUSBメモリに保存する。

※データは「TASKDATA」フォルダの中に入った状態で保存されているので、 フォルダごとUSBメモリに入れる。

(フォルダの中にはTASKDATA.XMLと複数の〇〇.binデータが入っています)

| TASKDATA | 2023/10/10 8:19 | ファイル フォルダー |  |
|----------|-----------------|------------|--|
|          |                 |            |  |

rimble

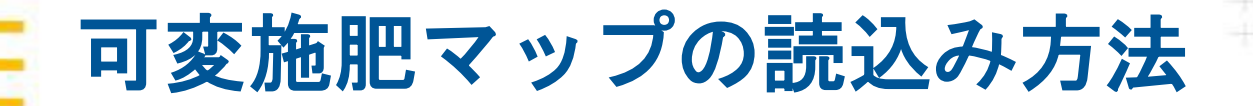

- 【シェープ(SHP)データを利用する場合】
- 可変施肥作成可能サイト・アプリ・ソフトから、シェープ形式を選択し、可変施肥MAP(プレスクリプション)データを出力する。
- 出力されたデータをUSBメモリに保存する。
  - ※データは「AgData」の中の「Prescriptions」フォルダ の中に入った状態で保存し、フォルダごとUSBメモリ に入れる。
  - ※「prescriptions」フォルダの中にはSHPファイルの セット(.SHP.SHX.DBF等)がそろった状態で入ってい る必要があります。

| > | USB ドライブ (F:) » AgData » Prescriptions |
|---|----------------------------------------|
|   | 名前                                     |
|   | 20240507-散布(固体)-A圃場.dbf                |
|   | 📄 20220507-散布(固体)-A圃場.prj              |
|   | 📄 20220507-散布(固体)-A圃場.shp              |
|   | 📄 20220507-散布(固体)-A圃場.shx              |

mble.

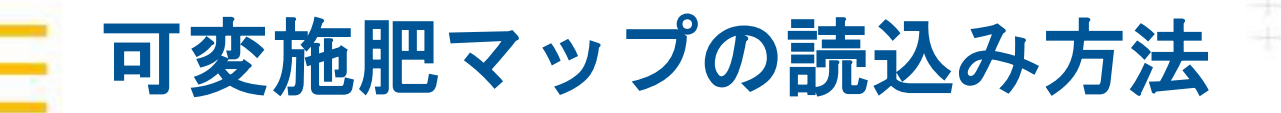

USBメモリをGFXに接続する 

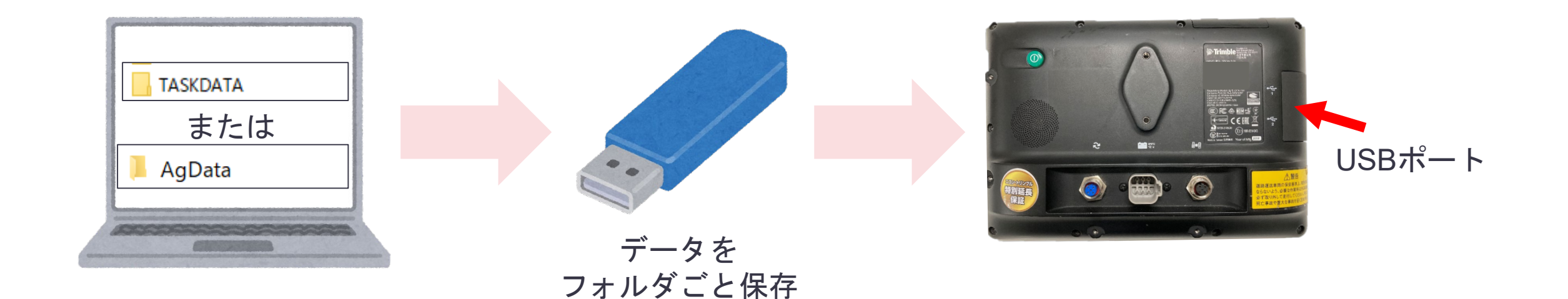

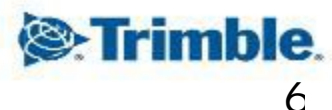

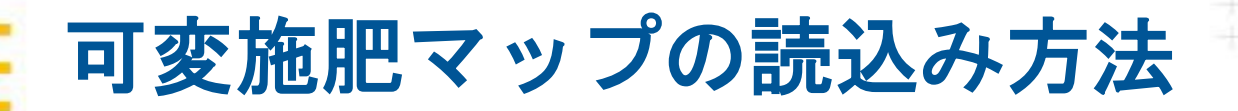

■ 可変施肥マップを読込む

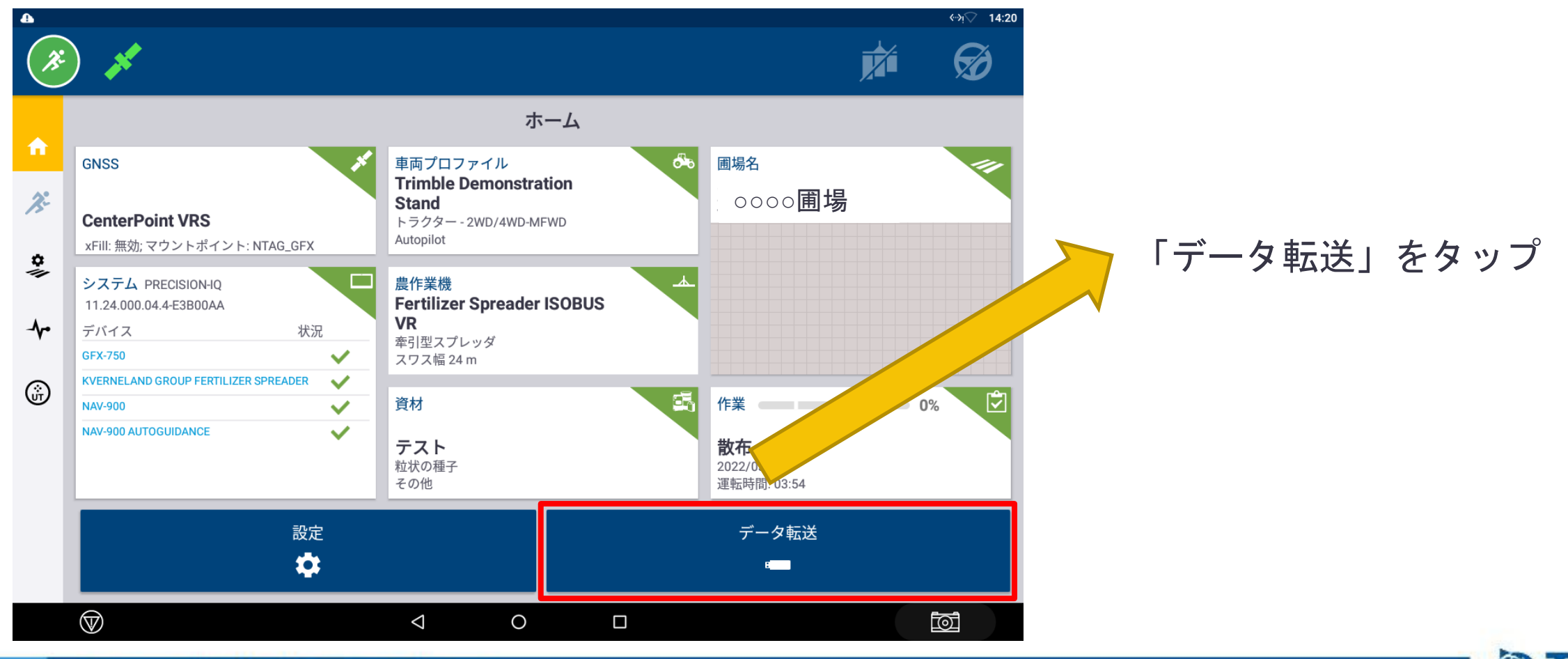

TRANSFORMING THE WAY THE WORLD WORKS

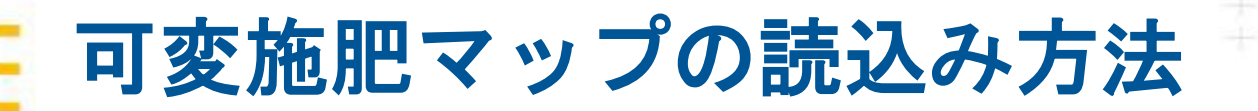

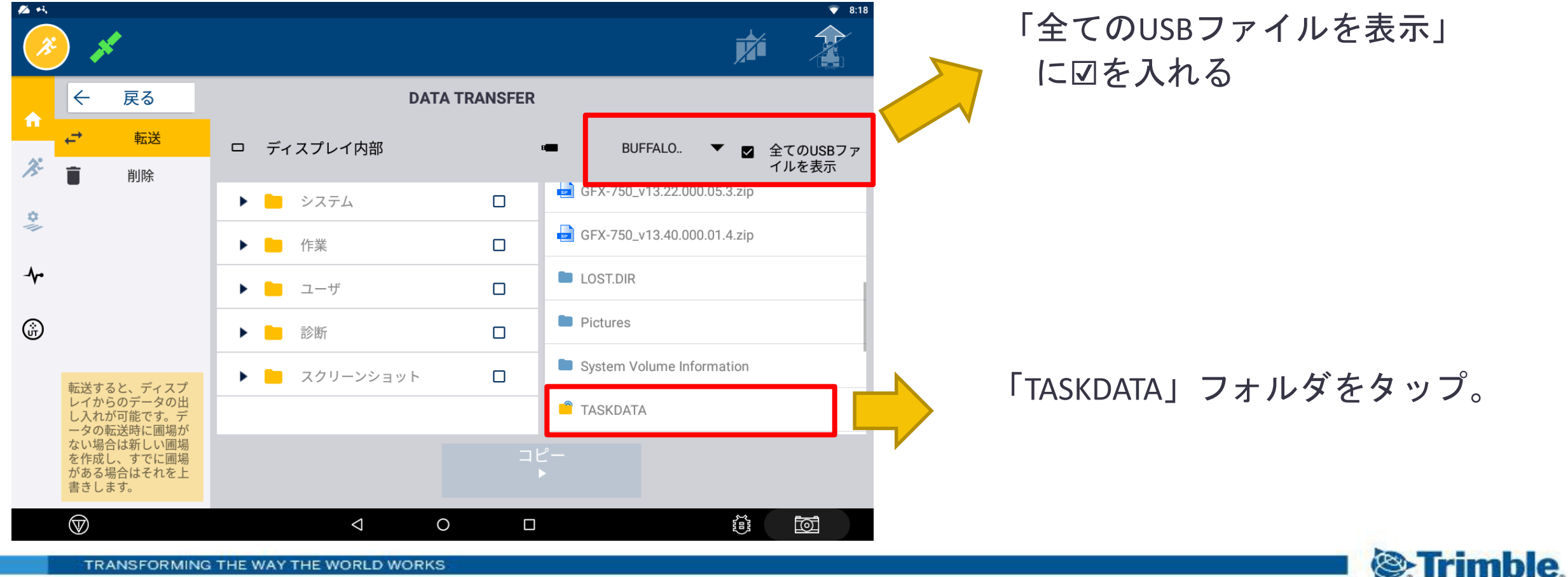

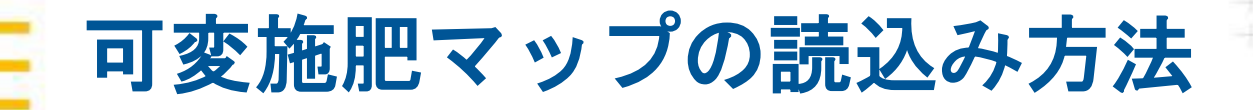

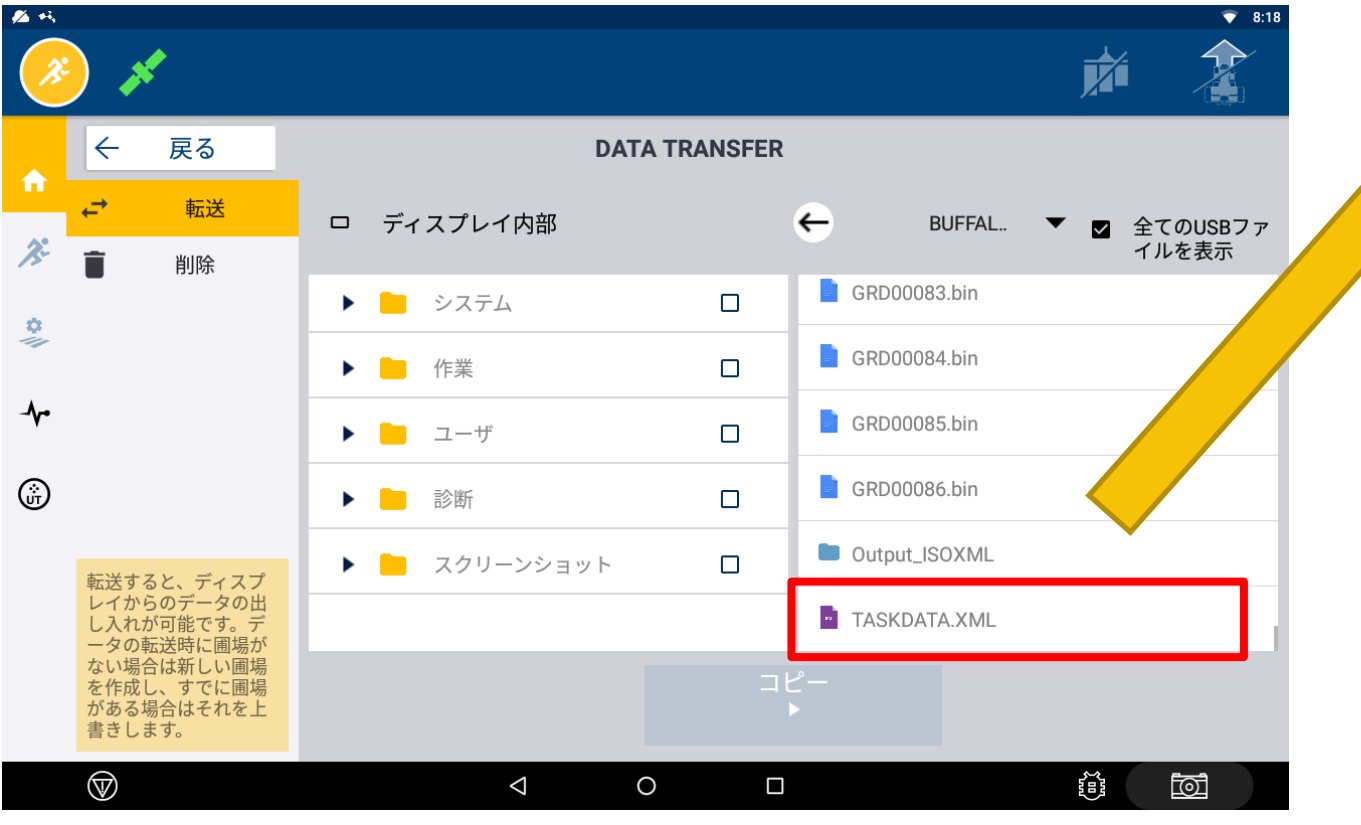

「TASKDATA」フォルダ内の 「<mark>TASKDATA.XML</mark>」をタップ。 以下のメッセージが表示されるので、 「CONVERT」をタップ。

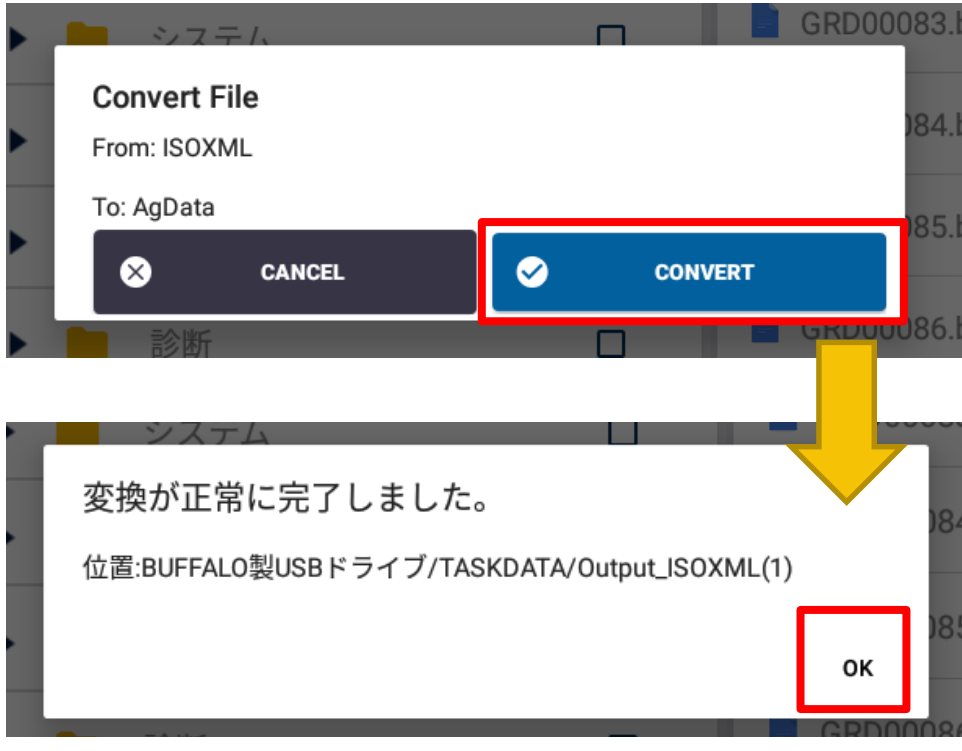

変換完了後「OK」をタップ。

Trimble.

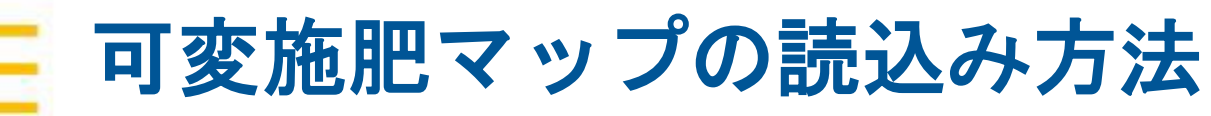

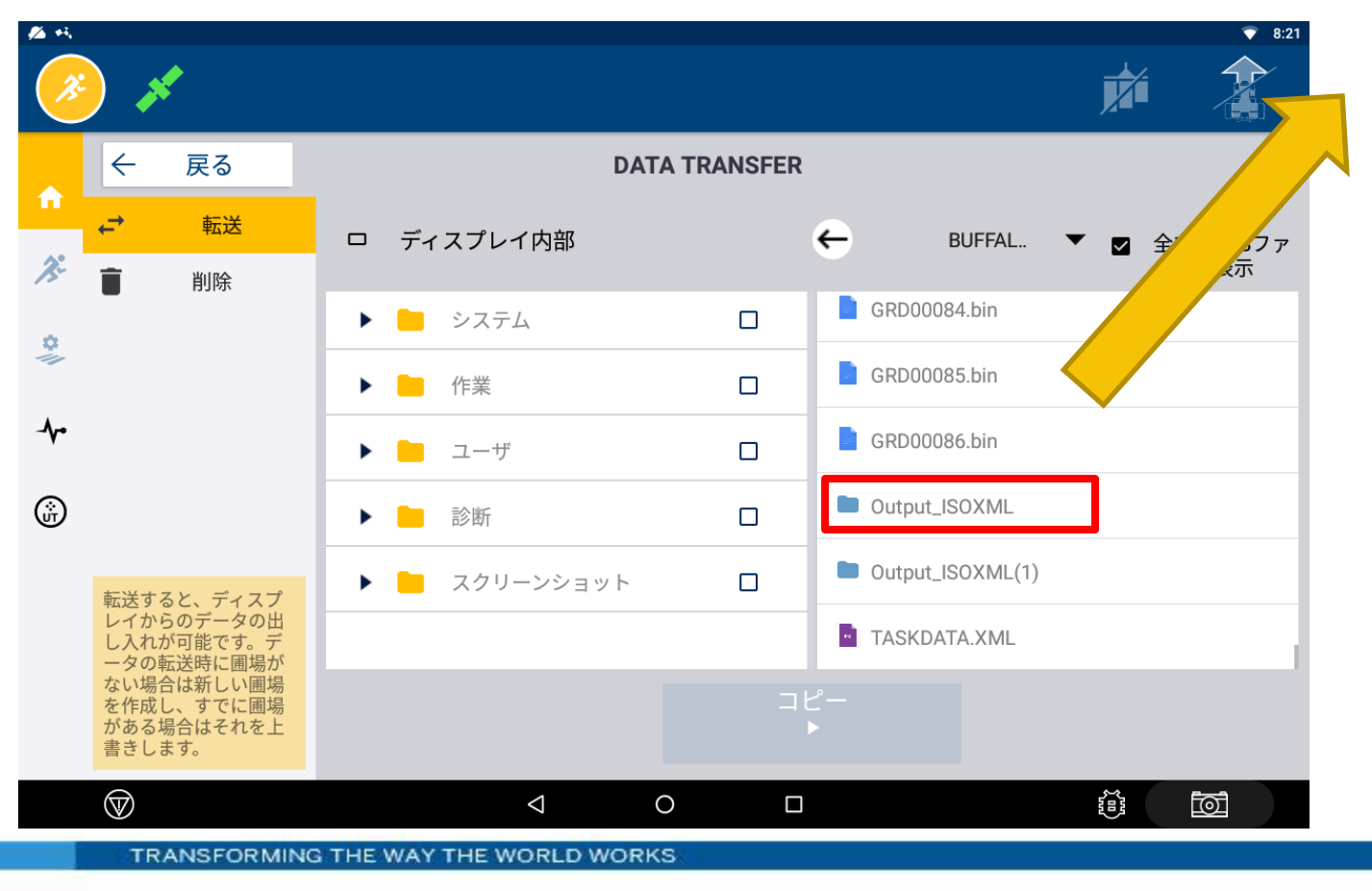

変換が正常に終了すると 「Output\_ISOXML」フォルダがUSB内に 作成される。 「Output\_ISOXML」フォルダを開くと、 「AgData」が出現。

可変施肥に必要な項目があることを確認。

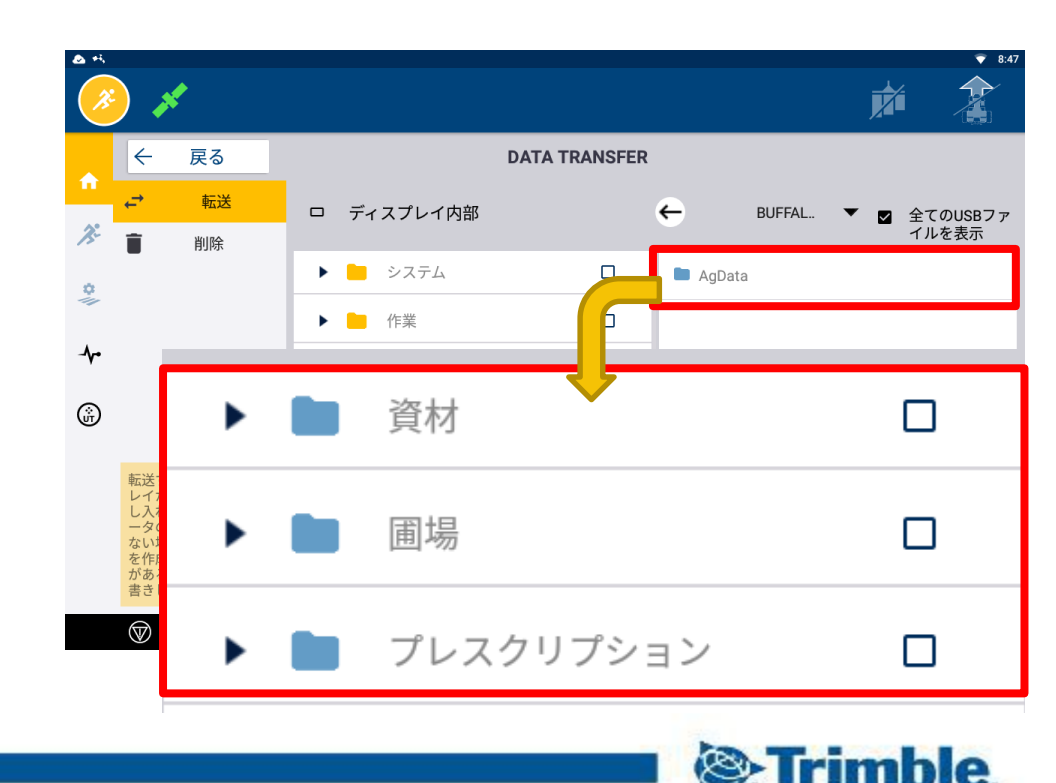

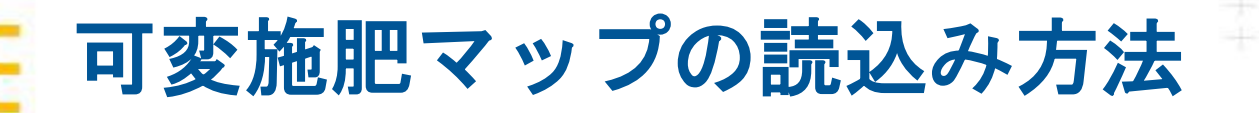

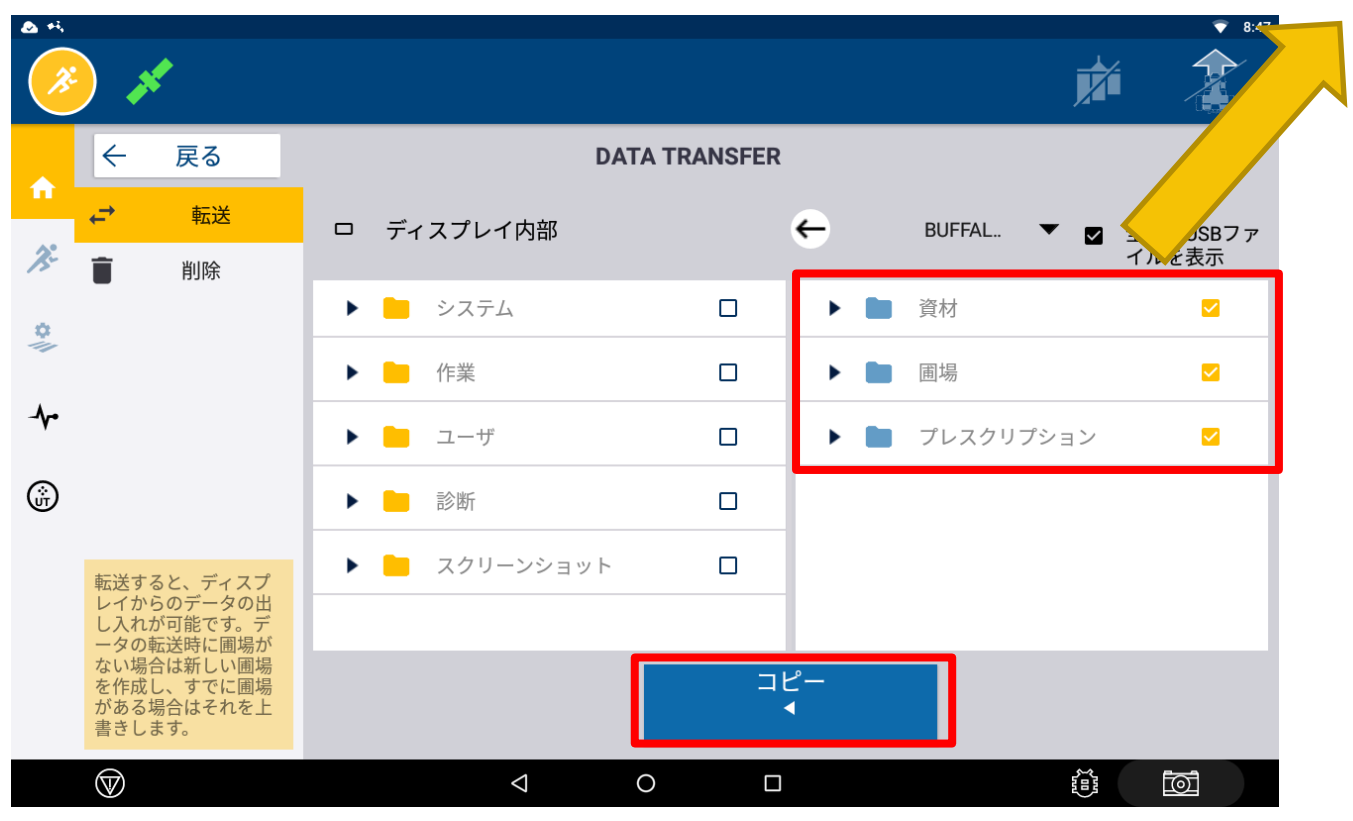

可変施肥MAPに必要な「プレスクリプション」 に図を入れコピーをタップ。 ※ISO.XMLの場合は、「圃場」「資材」も同時に コピーできます。

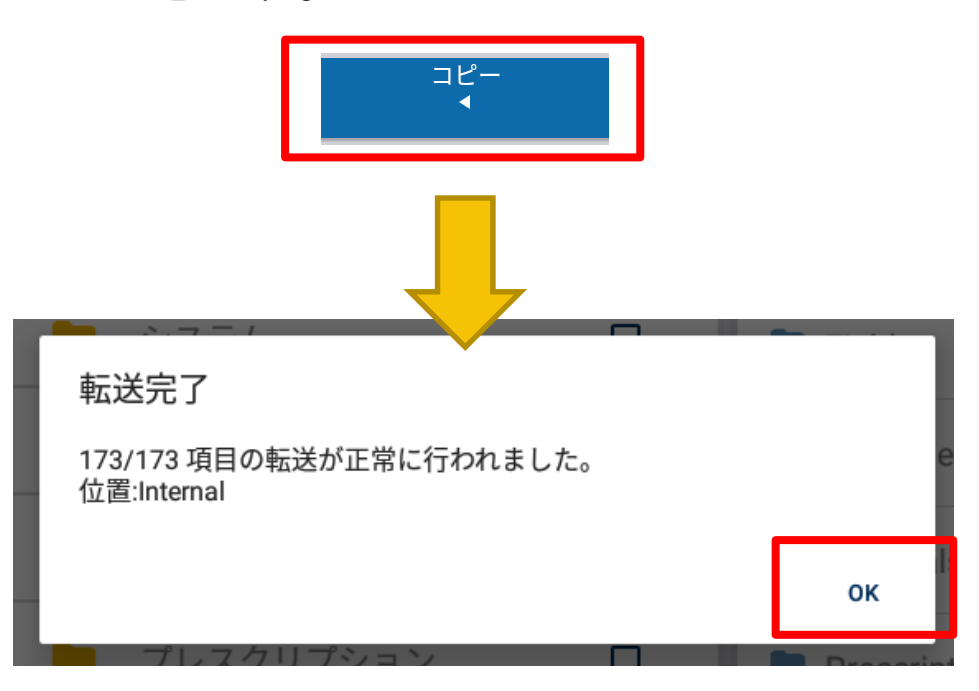

転送完了後「OK」をタップ。

TRANSFORMING THE WAY THE WORLD WORKS

Trimble.

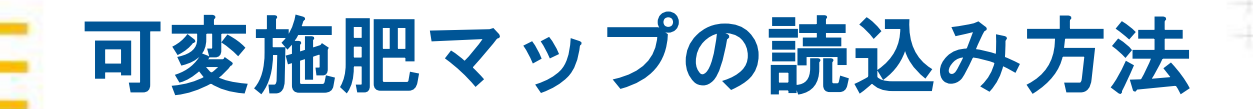

 可変施肥マップを読込む (シェープデータの場合)

| Ý                                                       |               |      | ↔j♡ 17:07                       |
|---------------------------------------------------------|---------------|------|---------------------------------|
| 🔶 🛛 Data Transfer                                       |               |      |                                 |
| ← TRANSFER                                              | ロ ディスプレイ内部    | -    | ŀO DATA製U ▼ □ 全てのUSBファイ<br>ルを表示 |
| DELETE                                                  | ▶ 📄 システム      | •    | ■ 車両 □                          |
|                                                         | 🕨 💼 車両        | •    | ■ 農作業機 □                        |
|                                                         | ▶ 💼 農作業機      | •    | ■ 圃場 □                          |
|                                                         | 資材            | •    | ▶ 作業 □                          |
|                                                         | ▶ ■ 圃場        | □ ▼  | 📄 プレスクリプション 🛛                   |
|                                                         | ▶ 🦰 プレスクリプション |      | 📄 20230507-散布(個体)-A圃場 🛛 🖉       |
| 転送すると、ディスプレイからのデータの出し入                                  | ▶ _ 作業        | •    | ■ スクリーンショット □                   |
| 転当時に回場がない場合<br>は新しい圃場を作成し、<br>すでに圃場がある場合は<br>それを上書きします。 |               | COPY |                                 |
| $\otimes$                                               | 4             | 0 🗆  |                                 |
| TRANSFORMING THE WAY THE WORLD WORKS                    |               |      |                                 |

「プレスクリプション」が表示されない場合は、フォルダが無いか、フォルダ名が間 違っている可能性があります。

※データは「AgData」の中の 「Prescriptions」フォルダの中に入った状態 で保存し、フォルダごとUSBメモリに入れ る必要があります。

| (> | USB ドライブ (F:) » AgData » Prescriptions | ) |
|----|----------------------------------------|---|
|    | 名前                                     |   |
|    | 20240507-散布(固体)-A圃場.dbf                |   |
|    | 📄 20220507-散布(固体)-A圃場.prj              |   |
|    | 📄 20220507-散布(固体)-A圃場.shp              |   |
|    | 📄 20220507-散布(固体)-A圃場.shx              | J |

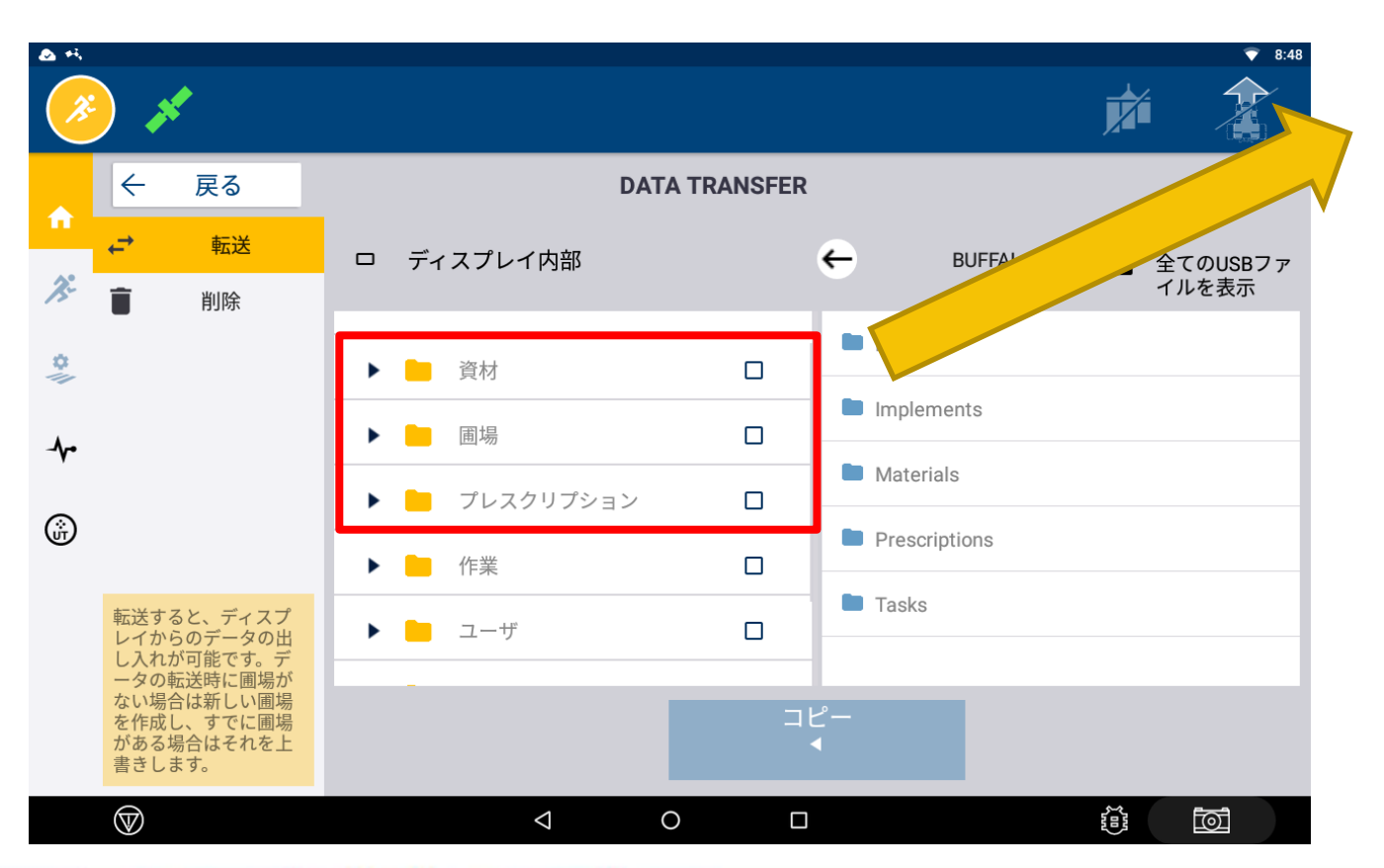

可変施肥マップを読込む

#### 転送したデータがGFXに入ったことを確認し、 終了。

Trimble.

TRANSFORMING THE WAY THE WORLD WORKS

可変施肥マップの読込み方法

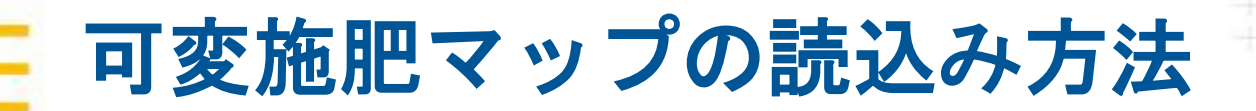

実行画面で設定 

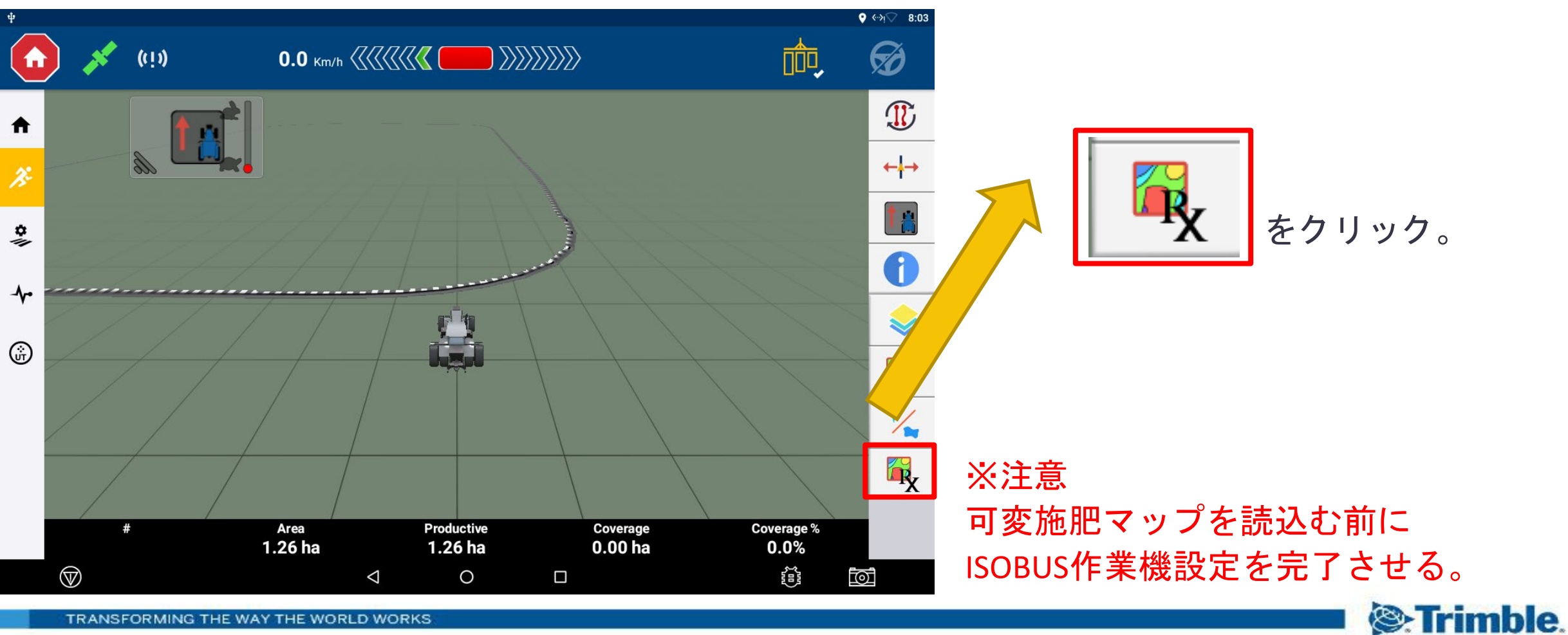

TRANSFORMING THE WAY THE WORLD WORKS

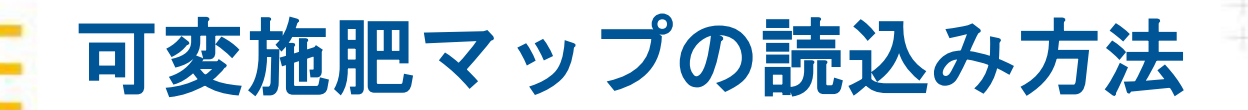

実行画面で設定 

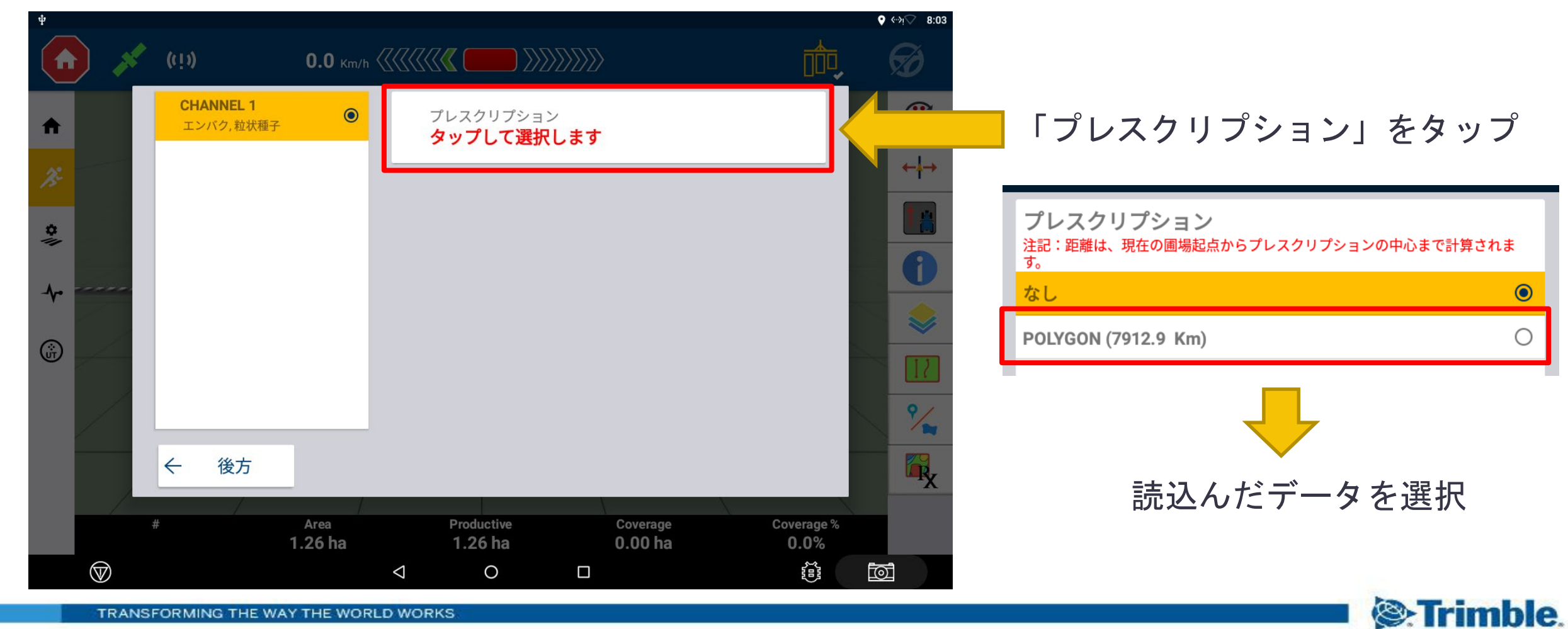

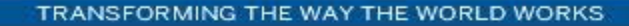

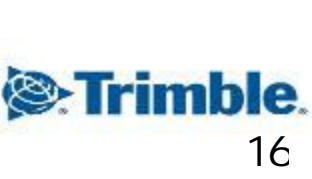

# 実行画面で設定

可変施肥マップの読込み方法

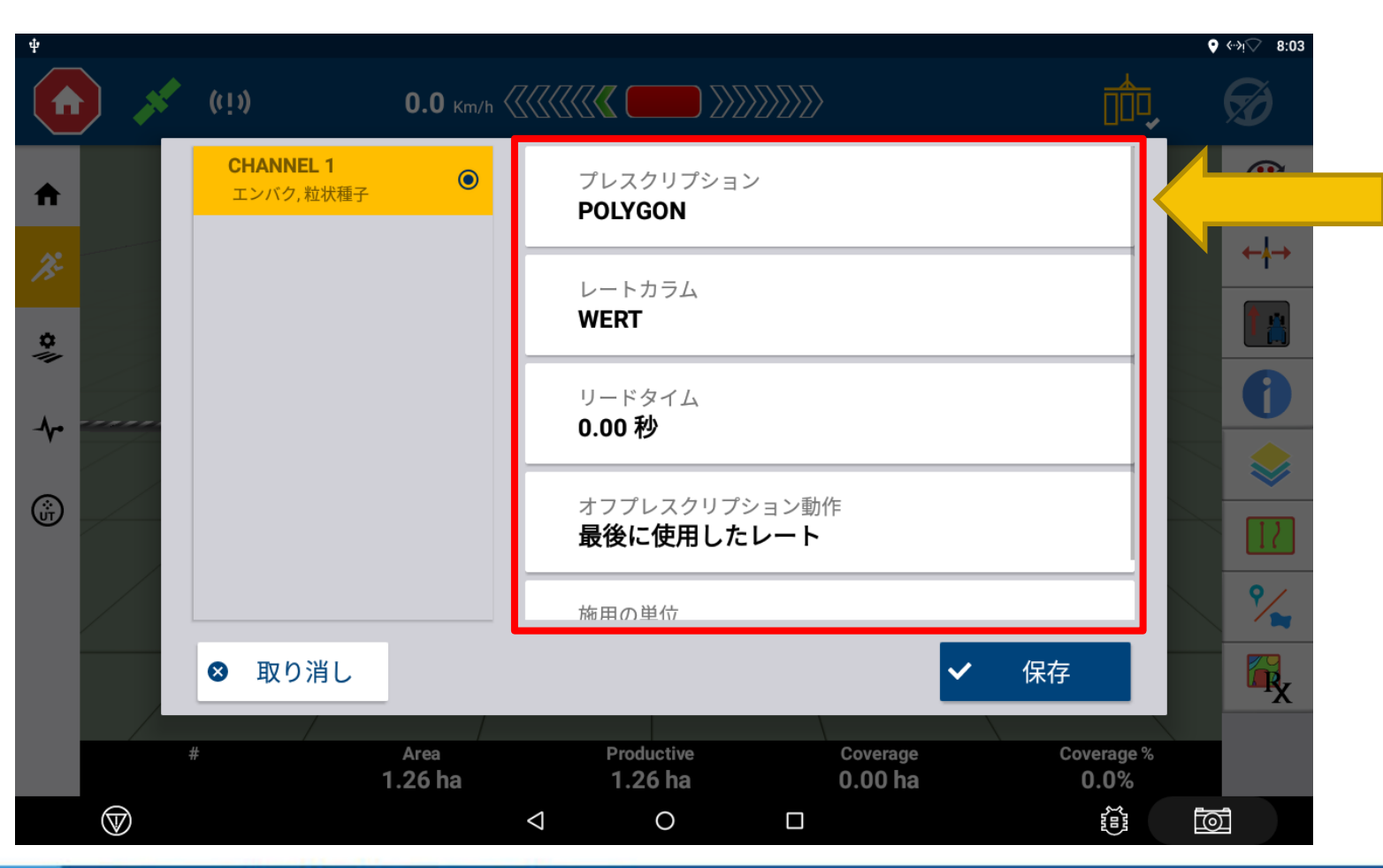

各詳細目次を設定する

- ・プレスクリプション
- ・レートカラム
- ・リードタイム
- ・オフプレスクリプション動作
- ・施用の単位

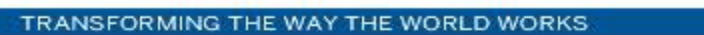

**エンパク, 粒状種子 POLYGON POLYGON レートカラム WERT リードタイム 0.00 秒 オフプレスクリプション動作 最後に使用したレート**施田の単位 **次 保存**

### ■可変施肥マップ(.shp)を指定

※プレスクリプションマップは USBのAgData/Prescriptionsにコピー してからPIQにインポート。

プレスクリプション

 $\bigcirc$ 

CHANNEL 1

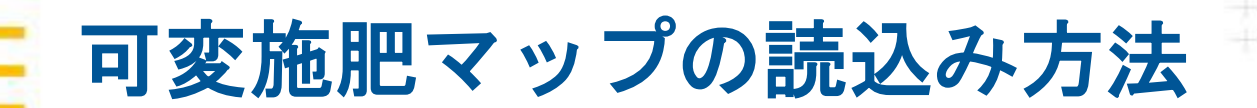

プレスクリプション

レートカラム

**CHANNEL 1** 

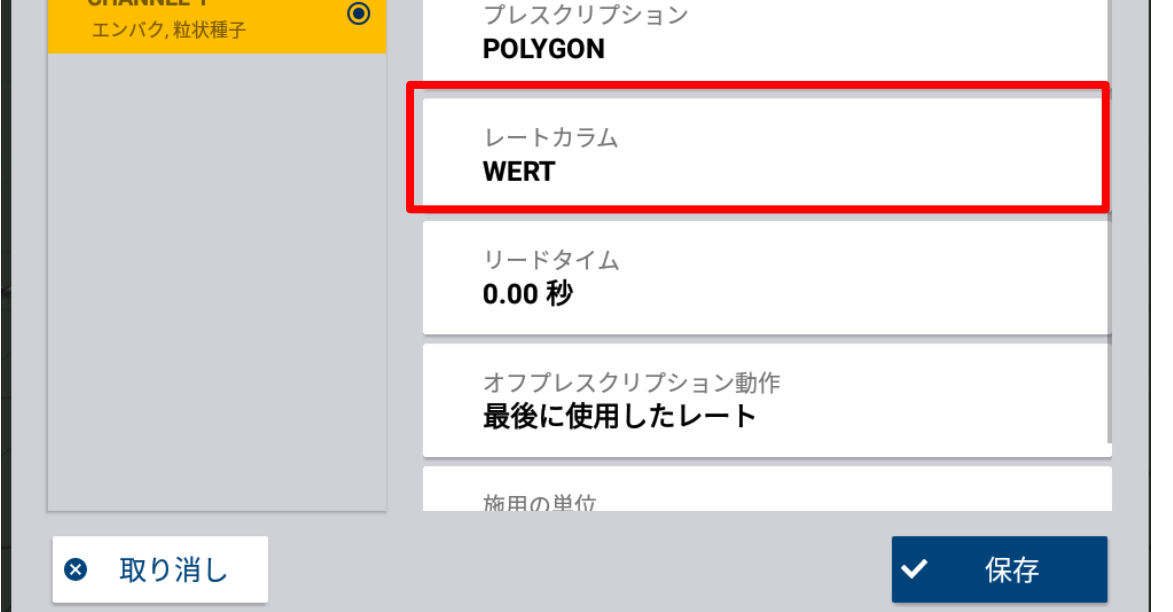

- ■2つの施用レートをあらかじめ設定して おくことができ、圃場で実行画面から直ぐに

  - この2つの施用レートを設定することができる。

※実行画面のセクションにて、自動散布と 手動散布が選択ができる、 自動の場合はプレスクリプション (可変施肥マップ)上で作業しておく必要がある。

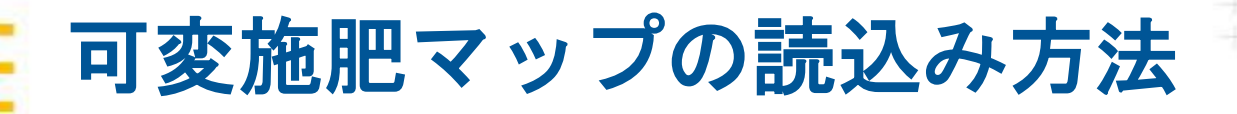

リードタイム 0.00 秒 レートカラムの乗数 1.00 オフプレスクリプション動作 最後に使用したレート 施用の単位 kg/ha ✓ 保存

.....

■ブームアプリケーション(スプレイヤーなどの ポンプ)が動作して、実際に圃場にて指定した レートで散布されるまでの遅延時間。 秒単位で入力可能。

リードタイム

 $\odot$ 

**CHANNEL 1** 

テスト、粒状の種子

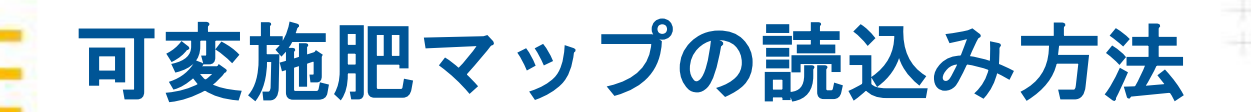

 ・ マスト、粒状の種子
 ・ リードタイム
 ・ のの 秒

 レートカラムの乗数
 1.00
 オフプレスクリプション動作
 最後に使用したレート
 施用の単位
 kg/ha

 取り消し

■可変施肥マップ内で定義されている散布量を をこの項目で入れた数値分掛け算する。

例)例えば100kg/haと散布量を定義しておりこの項目に1.1と入力すると
 100kg/ha×1.1=110kg/haとなる。

元々定義していた散布量を増減したい場合に 設定を行う。 初期設定は「1.00」

# 可変施肥マップの読込み方法

レートカラムの乗数

**CHANNEL 1** 

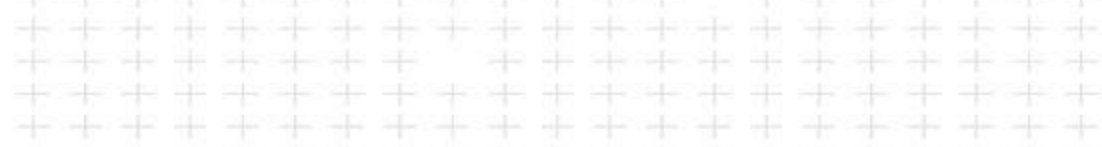

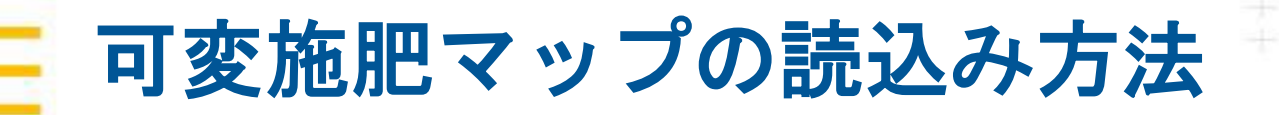

オフプレスクリプション動作

| CHANNEL 1                 |                                    |
|---------------------------|------------------------------------|
| <sup>-</sup> ▼ テスト, 粒状の種子 | リードタイム<br><b>0.00 秒</b>            |
|                           | レートカラムの乗数<br><b>1.00</b>           |
|                           | オフプレスクリプション動作<br><b>最後に使用したレート</b> |
|                           | 施用の単位<br><b>kg/ha</b>              |
| ◎ 取り消し                    | ✓ 保存                               |

 プレスクリプションマップ(可変施肥マップ)の 領域外に出た際の動作を定義。
 0にすることもあるが、必要に応じて動作を定義 することがある。

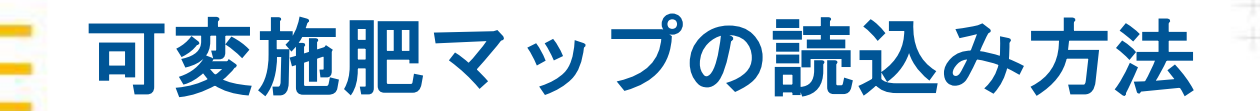

• 施用の単位

| CHANNEL 1                 |                                    |
|---------------------------|------------------------------------|
| <sup>■</sup> ▼ テスト, 粒状の種子 | リードタイム<br><b>0.00 秒</b>            |
|                           | レートカラムの乗数<br><b>1.00</b>           |
|                           | オフプレスクリプション動作<br><b>最後に使用したレート</b> |
|                           | 施用の単位<br><b>kg/ha</b>              |
| ❷ 取り消し                    | ✔ 保存                               |

#### ■散布量の単位を定義

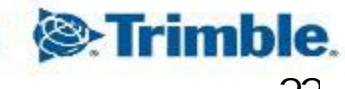

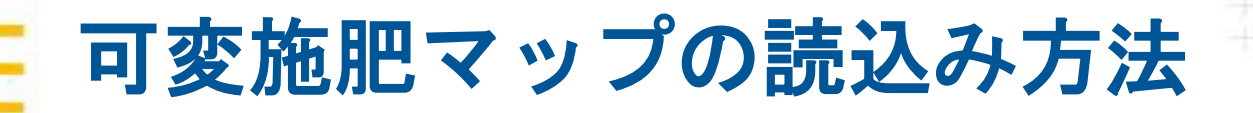

▶ 可変施肥マップの読み込み

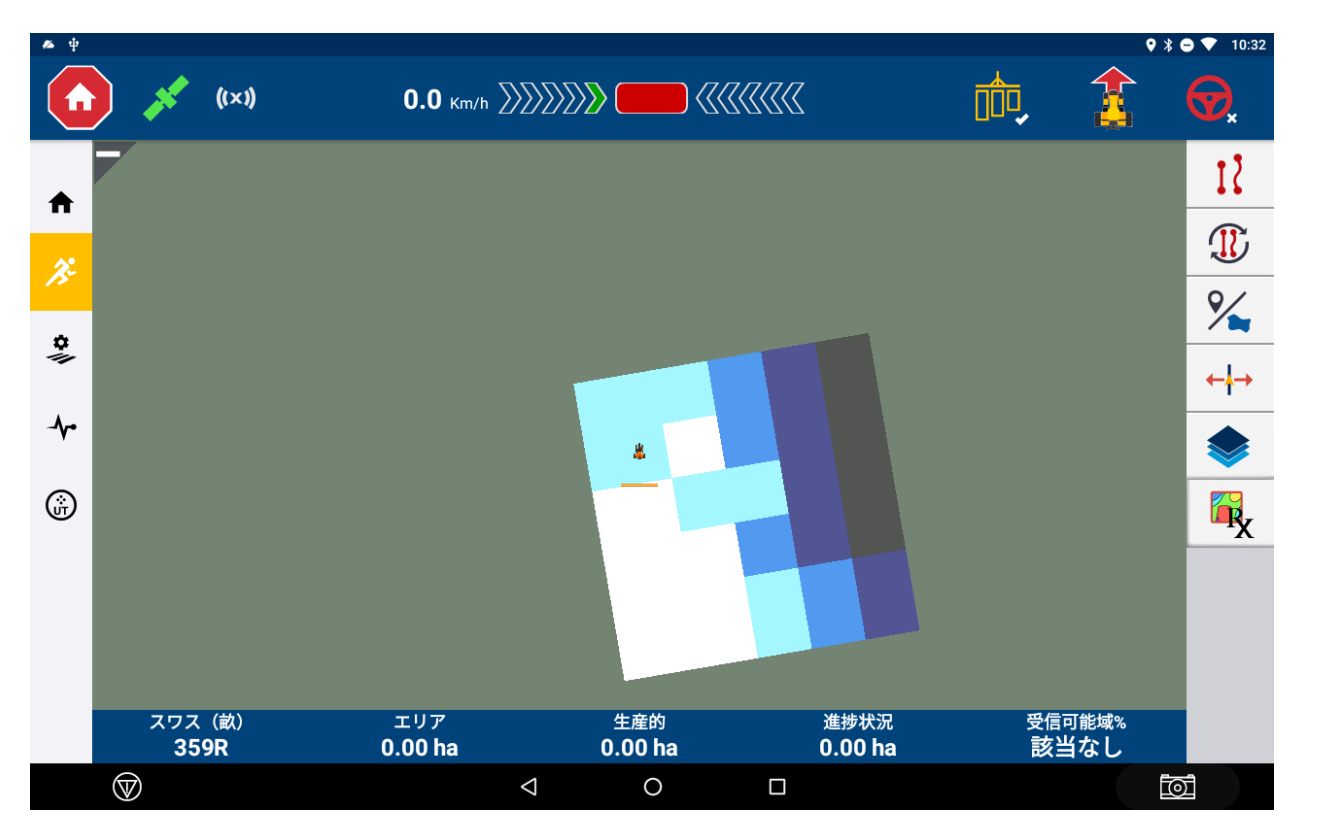

■読み込みが完了すれば図の様に 可変施肥マップがGFX750へ反映される。

#### ※注意 ・境界線は圃場データを読み込むことで 表示されます。

 一つの圃場データに複数の境界線がある 場合は「AB線切替ボタンの長押し」か 「圃場マネージャー」から、使用する 境界線を有効化する必要があります。

Strimble.

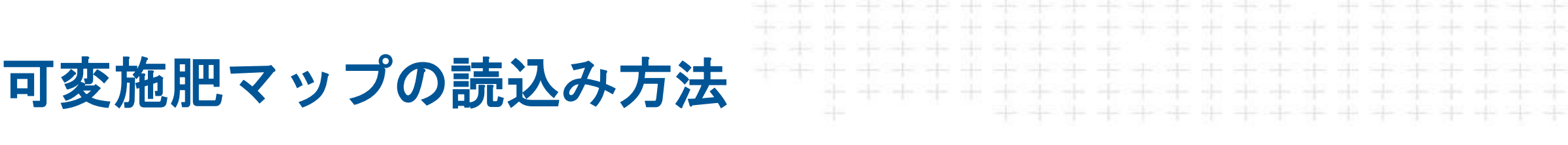

可変施肥マップ利用時の設定注意点

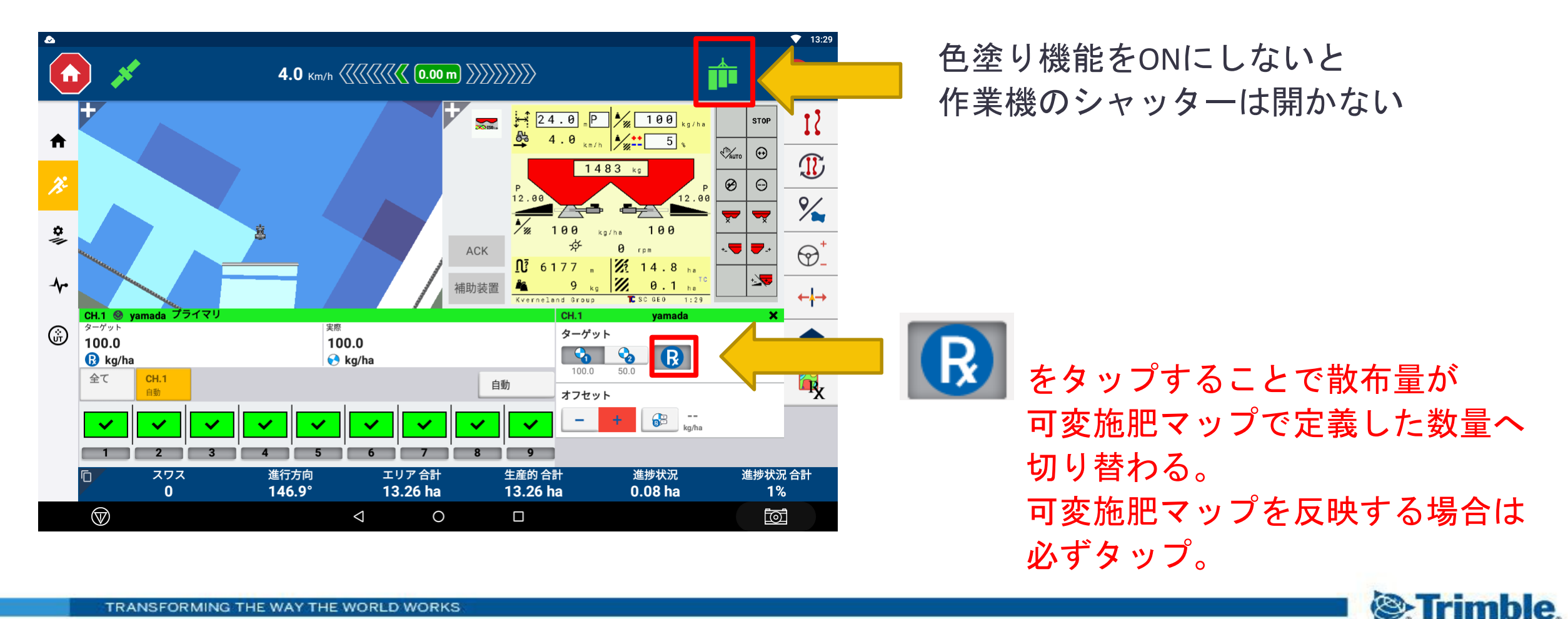

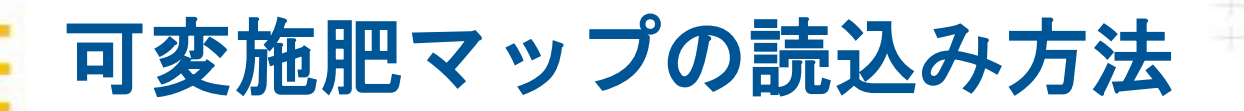

可変施肥マップ利用参考図

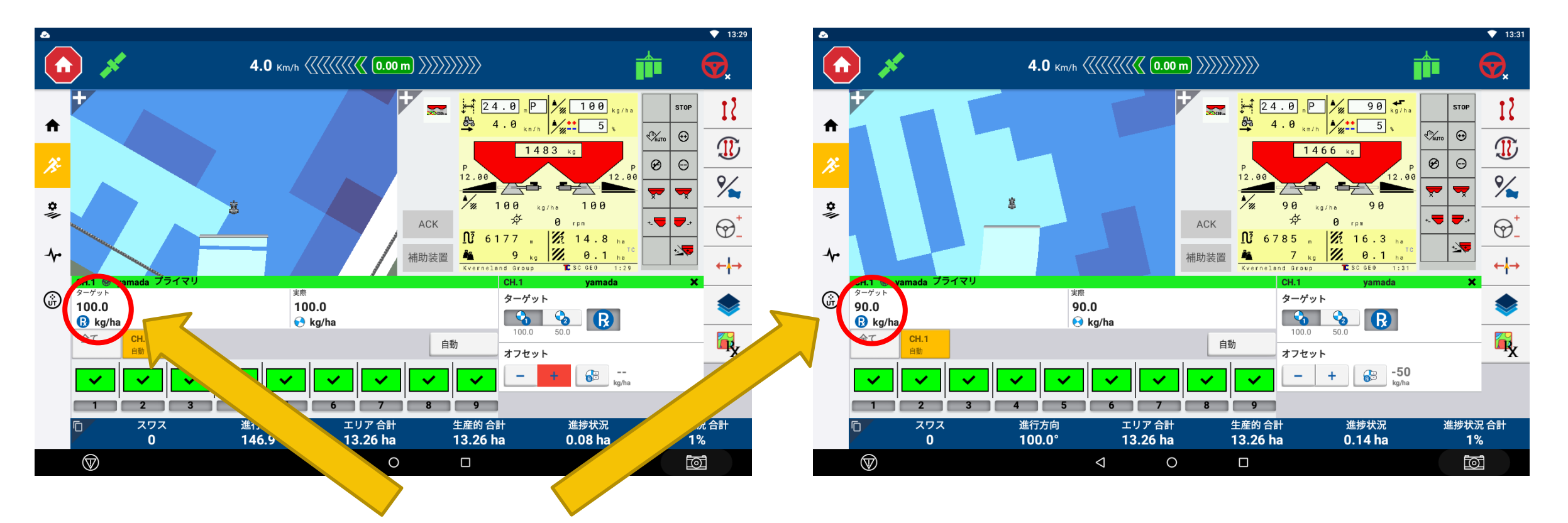

マップの色に応じて目標散布量が切り替わっている様子がわかる。

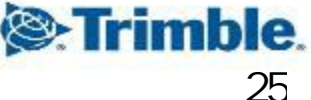